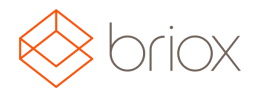

### **Uutta Brioxissa**

#### Dashboard

Pikalinkki käteislaskun luomiseen Dashboardista Olemme lisänneet toiminnon Käteislaskun luomiseen suoraan Dashboardista.

| Aktiiviset asiakaslaskut           |                                                                                             |
|------------------------------------|---------------------------------------------------------------------------------------------|
| LUO MYYNTILASKU<br>LUO KĀTEISLASKU | <ul> <li>1 Ei lisätty kirjanpitoon 33,00 EUR</li> <li>6 erääntyneet 5 808,00 EUR</li> </ul> |
|                                    |                                                                                             |
|                                    |                                                                                             |

#### Kirjanpito

#### Kirjauspäivänmäärä asiakas- ja ostolaskuissa

Nyt on mahdollista lisätä myös kirjauspäivänmäärä laskuihin. Voit aktivoida toiminnon kohdasta Asetukset – Yrityksen asetukset – Aktivoi toiminto – Kirjanpito – Lisätietokenttä

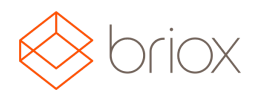

| Ota verorajaraportti käyttöön<br>Projektiseuranta (j<br>Käytössä ) Pois | Veroraja (     |                     |             |
|-------------------------------------------------------------------------|----------------|---------------------|-------------|
| Projektiseuranta (j<br>) Käytössä () Pois                               | 📄 Ota verora   | jaraportti käyttöö  | 'n          |
| 🕑 Käytössä 🛛 Pois                                                       | Projektiseur   | anta (j             |             |
|                                                                         | Käytössä       | O Pois              |             |
| 🖉 Ota mukaan projekti sarkain/enter-pair                                | 🕑 Ota mukaa    | an projekti sarkair | /enter-pair |
|                                                                         | sätietoken     | ttä (               |             |
| .isätietokenttä (                                                       | 🖉 Aktivoi kirj | anpito- ja laskupi  | aivanmaar   |

Nyt on lisätty tietokenttä myös osto-/asiakaslaskuun, johon voit lisätä kirjauspäivänmäärän. Nyt on siis myös mahdollista kirjata lasku muulle päivälle kuin laskupäivänmäärälle. Esimerkiksi aiemmalle kaudelle.

| - | Toimitta | ialas | kuti      | edot |
|---|----------|-------|-----------|------|
|   | Tonnicua | anas  | is care i | cuo  |

| Тууррі:        | Lasku      |        |  |
|----------------|------------|--------|--|
| Toimittajanro: | 2          |        |  |
| Toimittaja:    | Road Sweep | ers Ab |  |
| Laskun päivä:  | 15.03.2017 | 1=     |  |
| Eräpäivä:      | 15.03.2017 |        |  |
| Kirjauspäivä:  | 15.03.2017 |        |  |

Missä: Asetukset – Yrityksen asetukset – Aktivoi toiminto – Kirjanpito – Lisätietokenttä

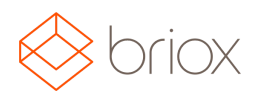

#### **OP** pankkiyhteys

Briox tarjoaa nyt suorat pankkiyhteydet myös OP-Ryhmään.

OP pankkiyhteys tarjoaa sinulle mahdollisuuden saada pankkitapahtumat suoraan Brioxiin ja mahdollistaa maksutapahtumien siirron suoraan pankkiin sähköisesti. Ei enää ladattuja tiedostoja!

Mikäli haluat aktivoida tiliisi pankkiyhteyden, ota meihin yhteyttä sähköpostitse (support@briox.fi).Lähetä meille seuraavat tiedot niin voimme aktivoida pankkiyhteyden:

- 1. Pankki (esim. OP, Nordea)
- 2. Tilinhaltijan nimi pankissa
- 3. Tilinumero IBAN-muodossa

Tämän jälkeen lähetämme sinulle valtakirjan, jonka voit täyttää ja lähettää pankkiisi.

Kun pankkiyhteys on varmennettu, voit lisätä maksutavaksi Online valikosta Asetukset – Kirjanpito – Maksutapa.

Suorat pankkiyhteydet ovat tällä hetkellä saatavilla seuraaviin pankkeihin: Nordea, Danske Bank, Ålandsbanken, Aktia ja OP.

#### Toimittajalasku

#### Esiasetus toimittajalle (Tuote tai Palvelu) Yhteisön sisäisissä hankinnoissa (EU Yhteisökauppa)

EU yhteisökauppa tarkoittaa sitä että mikäli osto tapahtuu EU-alueelta, niin hankinnoista ei yleensä makseta ALV:ia. Mikäli asiakas ostaa palvelun yhteisökauppana, voit valita onko kyseessä **Tuote** vai **Palvelu** toimittajan kohdalla. **Tuote** on valittu oletuksena. Voit valita asetuksen kohdasta **Rekisteri – Toimittajat – (Valitse toimittaja listalta) – Lisätietoja.** 

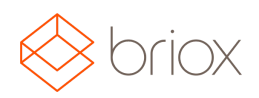

| Valuutta:                     | EUR V                    |
|-------------------------------|--------------------------|
| Maksuehto:                    | T                        |
| Asiakasnumeromme:             |                          |
| Alv:                          | T                        |
| Esivalittu vastatili:         |                          |
| Kustannuspaikka:              | ≣ (1)                    |
| Projektit:                    | ≣ (i)                    |
| Yhteisön sisäiset hankinnat:  | 🕑 🛈 💿 Tavarat 🔘 Palvelut |
| kennusalan tavarantoimittaja: | i i                      |
| Ota LB-maksu pois käytöstä:   | i)                       |

**Tuotteen** tai **Palvelun** valinta määrittää mitkä tilit rekisteröityy ostolaskuun sen tilin mukaan, mikä on valittu kohdassa **Esivalitut tilit (Rekisteri – Tililuettelo – Oletustilit)**. Mikäli et ole täyttänyt esivalittuja tilejä, saat ilmoituksen siitä että tili tulee lisätä.

| Tavara Yhteisökauppa Alv:  | 175 | 10 | 295 | 10 |
|----------------------------|-----|----|-----|----|
| Palvelu Yhteisökauppa Alv: | 179 |    | 299 | =  |
| Rakennustoiminta Alv:      | 175 |    | 299 | := |

Missä: Rekisteri – Toimittajat – (Valitse toimittaja listalta) – Lisätietoja

#### Laskutus

#### Yksinkertaistamme asiakaslaskun rekisteröintiä

Olemme uudistaneet Brioxin rekisteröi maksu-näkymän, niin että maksujen rekisteröinti on sujuvampaa ja helpompaa. Kun olet asiakaslasku - kohdassa ja painat painiketta **Rekisteröi maksu**, avautuu ruudulle ikkuna johon voit täydentää tiedot.

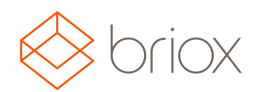

| ekisteröi maksu |                |       | 1                |
|-----------------|----------------|-------|------------------|
| Loppusuoritus:  |                |       |                  |
| Päivāys:        | 12.04.2017     | 1     |                  |
| Maksutapa:      | Kassa (1900) 🔻 | ]     |                  |
| Saatu määrä:    | 33,00          | EUR V |                  |
| Poikkeamat 🚺    |                |       |                  |
| Poikkeamar      | 0,00           | EUR ¥ |                  |
| Poikkeamat:     | 0,00           | EUR   |                  |
| Maksu yhteensä: | 33,00          | EUR   |                  |
|                 |                |       | Rekisteröi maksu |

Mikäli olet vastaanottanut laskun koko summan ja täytät sen kohtaan **Saatu määrä**, näkyy **Loppusuoritus** - valinta vihreänä. Mikäli olet saanut vain osamaksun, siirtyy valinta automaattisesti vasempaan laitaan, ja se näkyy harmaana.

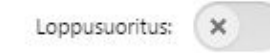

Täytä päivänmäärä, maksutapa ja saatu määrä ja mikäli laskussa on poikkeamia. Paina sen jälkeen painiketta Rekisteröi maksu, ja maksu on kirjattu.

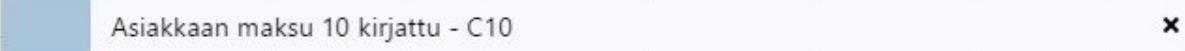

Niille, joilla on käytössä automaattiset valuuttapäivitykset käytössä, valuuttakurssi määräytyy sen päivän kurssin mukaan, joka on ollut käytössä maksun yhteydessä. Tämä tarkoittaa sitä, että siirrymme pois käyttämästä ainoastaan käsittelyhetkellä käytössä olevaa päivittäistä valuuttakurssia, mutta on toki tietenkin selvää, että myös jatkossa on mahdollista asettaa valuuttakurssi käsin maksun rekisteröinnin yhteydessä.

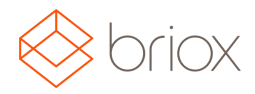

#### Rekisteri

#### Useampia Lista-asetuksia Rekisterissä

Olemme lisänneet uusia listausasetuksia asiakkaisiin, toimittajiin ja artikkeleihin. Esimerkiksi voit nyt artikkeleissa valita mikäli haluat nähdä useamman hinnaston artikkelilistalla. Valitse rataskuvake oikeasta laidasta (Luettelon asetukset) ja avautuvassa ikkunassa voit valita useamman hinnaston painamalla Ctrl-nappia ja valitsemalla hinnastot jotka näkyvät listalla. Voit valita korkeintaan viisi hinnastoa kerrallaan.

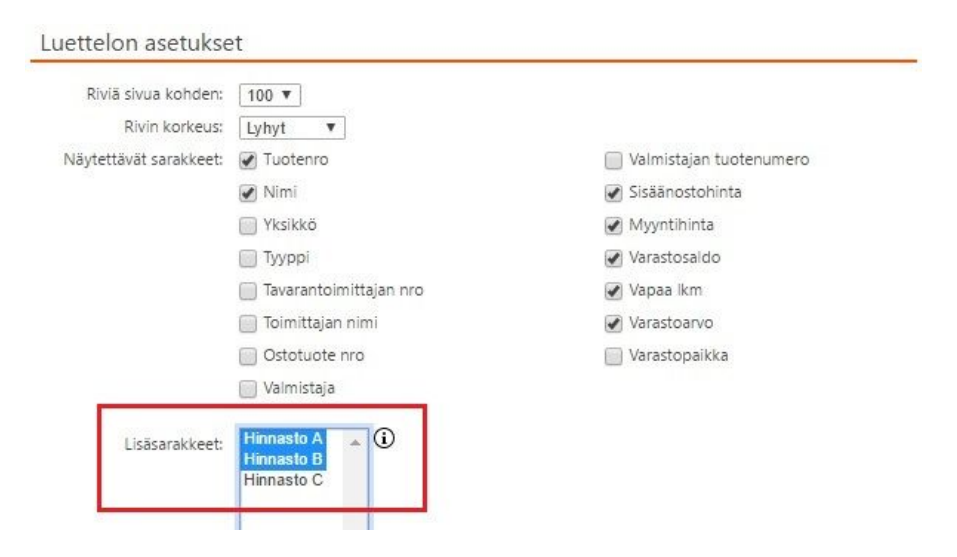

#### Nyt näkyvät sekä Hinnasto A sekä Hinnasto B artikkelilistalla.

| Tuotenro | Nimi         | Sisäänostohinta | Myyntihinta | Hinnasto<br>A | Hinnasto<br>B | Varastosaldo | Vapaa Ikm | Varastoarvo |  |
|----------|--------------|-----------------|-------------|---------------|---------------|--------------|-----------|-------------|--|
| 2        | Testituote 1 | 2,00            | 0,00        | 0,00          | 0,00          | 855,00       | 350,00    | 1 710,00    |  |
| 3        | Testituote 2 | 0,00            | 0,00        | 0,00          | 0,00          | 0,00         | 0,00      | 0,00        |  |
| 1        | Testituote 3 | 1,00            | 33,00       | 33,00         | 33,00         | 111,00       | 0,00      | 111,00      |  |

Listojen tietokentissä tulee toimimaan myös automaattinen täydennys silloin kun etsit tietoja. Kun esimerkiksi kirjoitat artikkelinumeroa, automaattinen täydennys näyttää sinulle hakuun sopivat vaihtoehdot listalla.

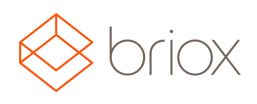

| Tuotenro ≣                                  | Nimi                                                                       |
|---------------------------------------------|----------------------------------------------------------------------------|
| 1                                           |                                                                            |
| 1                                           |                                                                            |
| Tuotenro: 1 - Ni<br>1, Myyntihinta: 3       | mi: Testituote, Sisäänostohinta:<br>3, Varastosaldo: 111, Varastoarvo: 111 |
| Sisäänostohinta<br>Testituote, Myyni<br>111 | : 1 - Tuotenro: 1, Nimi:<br>tihinta: 33, Varastosaldo: 111, Varastoarvo:   |

#### Standardi arvonlisävero toimittajalla

Nyt on mahdollista myös asettaa arvonlisävero toimittajalle rekisterissä. Arvonlisävero näkyy tämän jälkeen automaattisesti ostolaskuissa ja ostotilauksissa.

Kohdassa **Rekisteri – Toimittajat – (Valitse toimittaja) – Lisätiedot** on nyt myös pudotusvalikko, josta voit valita arvonlisäveron.

Lisätietoja

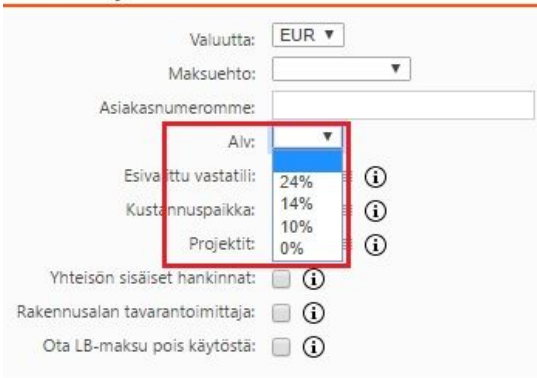

Missä: Rekisteri - Toimittajat - (Valitse toimittaja) - Lisätiedot

#### Opiskelijarekisteröinti

Mikäli työskentelet taloushallinnon opetuksen parissa, on tärkeää antaa opiskelijoille pääsy moderniin ohjelmistoon ja työkaluihin. Siksi annamme oppilaitoksille ja muille koulutus- ym. instituuteille veloituksettoman pääsyn yritysjärjestelmäämme. Lue lisätietoja kuinka voit rekisteröityä ja ottaa yhteyttä meihin <u>tästä</u>